# intelbras

# Guia de instalação para conexão GPRS Windows XP®

CRC 10, CRC 40, CF 4000 e CF 5002

Atenção: para configurar o aparelho CF4000 e CF5002 como modem GPRS, é necessário adquirir o acessório KIT AC401 (vendido separadamente).

# intelbra*s*

#### CRC 10, CRC 40, CF 4000 e CF 5002 Guia de instalação para conexão GPRS Windows XP®

Este tutorial serve de instrução para configuração do Celular fixo GSM como modem GPRS no sistema operacional Windows  $XP^{\otimes}$ .

Antes de realizar a configuração é necessário instalar o driver do cabo do Celular fixo GSM em seu computador. Drivers e tutoriais estão disponíveis na página da Intelbras *www.intelbras.com.br.* 

# Índice

| 1. Instalação do driver para o cabo USB | 4  |
|-----------------------------------------|----|
| 2. Configuração do novo modem           | 9  |
| 3. Configuração do discador             | 15 |

### 1. Instalação do driver para o cabo USB

- 1. Realize download do aplicativo PL2303\_PROLIFIC\_DRIVER INSTALLER\_V110 na página da Intelbras www.intelbras. com.br;
- Instale o aplicativo PL2303\_PROLIFIC\_DRIVER INSTALLER\_V110. Ao final da instalação será necessário reinicializar o sistema operacional;

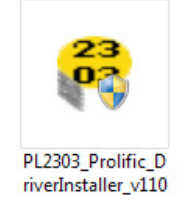

Tela do ícone de instalação

3. Execute o driver acima para iniciar a instalação;

| PL-2303 Vista Driver Installer - InstallShield Wizard                                                                                                   | X |
|----------------------------------------------------------------------------------------------------|---|
| Preparing Setup<br>Please wait while the InstallShield Wizard prepares the setup.                                                                       |   |
| PL-2303 Vista Driver Installer Setup is preparing the InstallShield Wizard, which will guide you<br>through the rest of the setup process. Please wait. |   |
|                                                                                                    | - |
| InstallShieldCancel                                                                                                    | _ |

Tela dos arquivos sendo descompactados

#### 4. Clique em Next;

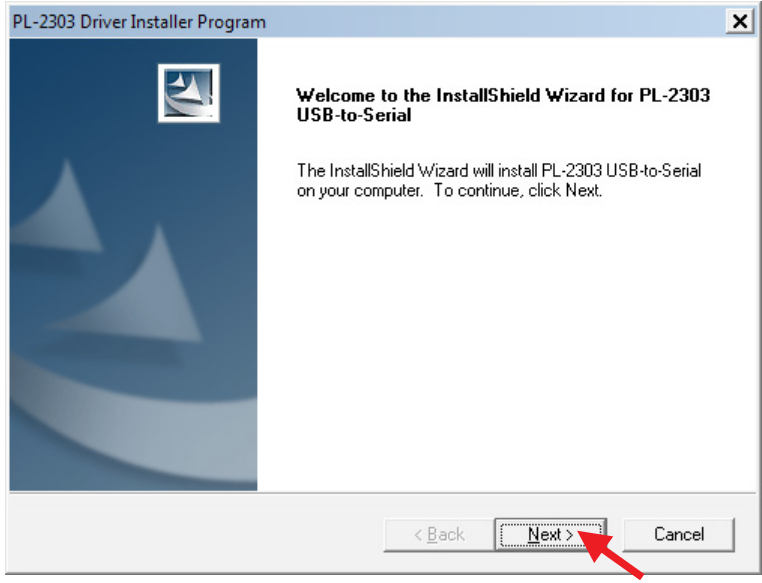

Tela de inicialização da instalação

| PL-2303 Driver Installer Program                                     | ×      |
|----------------------------------------------------------------------|--------|
| Setup Status                                                         |        |
| PL-2303 USB-to-Serial is configuring your new software installation. |        |
| Installing                                                           |        |
| C:\\{ECC3713C-08A4-40E3-95F1-7D0704F1CE5E}\\ISSetup.dll              |        |
|                                                                      |        |
|                                                                      |        |
|                                                                      |        |
|                                                                      |        |
|                                                                      |        |
| Install-hield                                                        | Cancel |
|                                                                      |        |

Tela de finalização da instalação

5. Clique em Finish para concluir a instalação.

| PL-2303 Driver Installer Program | n                                                                                                    |
|----------------------------------|----------------------------------------------------------------------------------------------------|
|                                  | InstallShield Wizard Complete<br>The InstallShield Wizard has successfully installed PL-2303<br>USB-to-Serial. Click Finish to exit the wizard. |
|                                  | < <u>B</u> ack <b>[Finish ]</b> Cancel                                                                                                    |

Tela de instalação concluída

#### Obs.: será necessário reiniciar o computador após concluir a instalação.

Após a reinicialização do sistema operacional, conecte o cabo USB no Celular fixo GSM e a outra ponta em uma das portas USB do PC. O sistema operacional irá automaticamente identificar a instalação de um novo hardware e irá proceder com sua instalação automática. Ao final será exibida a mensagem *O software de driver do dispositivo foi instalado com êxito;* 

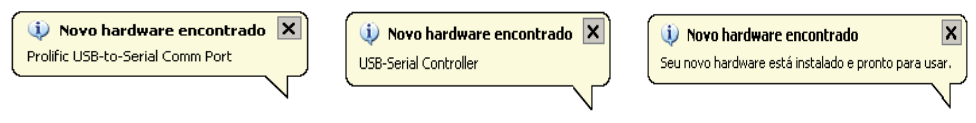

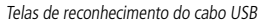

Confirme na opção Portas (COM e LPT) do Gerenciador de dispositivos do sistema operacional, se o cabo USB foi instalado corretamente e também em qual das portas COM ele foi instalado (o sistema identificará o cabo com o nome Prolific USB-to-Serial Comm Port). No exemplo a seguir a instalação foi na porta COM7.

Para acessar o gerenciador de dispositivos, siga o procedimento:

1. Clique no menu Iniciar;

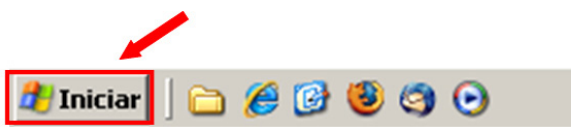

Tela de barra de ferramentas

2. No menu Iniciar clique em Painel de controle;

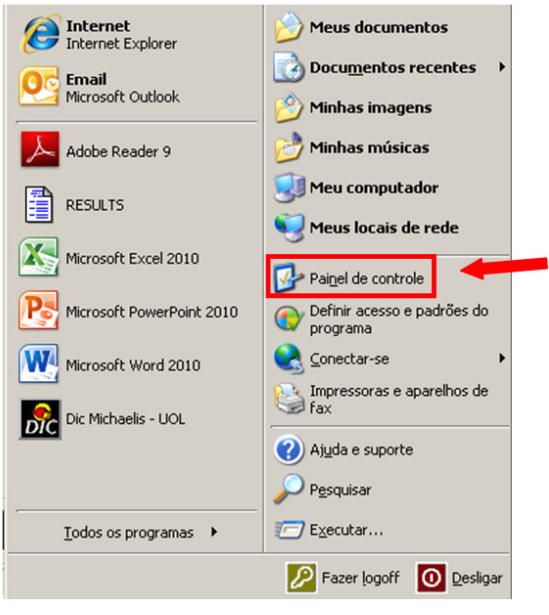

Tela de menu iniciar

3. No Painel de controle, clique em Sistema;

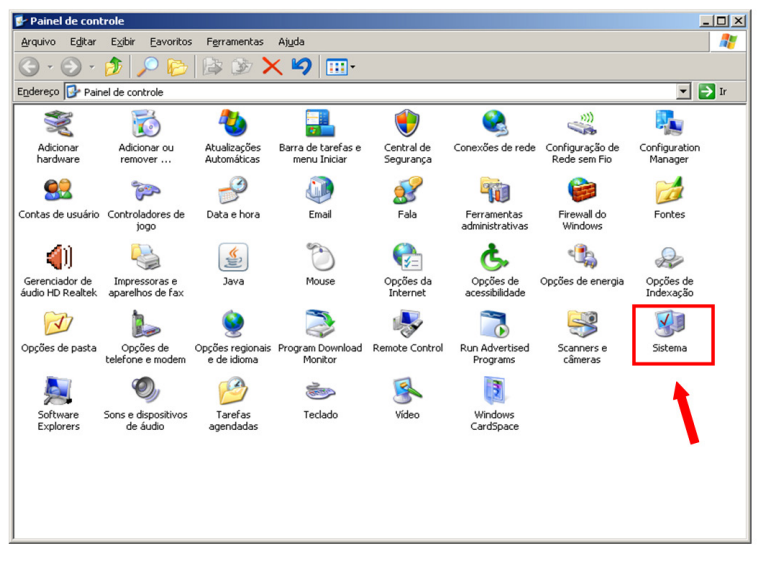

Tela de painel de controle

4. Em propriedades do sistema clique em Hardware e em seguida Gerenciador de dispositivos;

| lestauraçã    | ão do sistema                                                                                                    | Atualiza                                                                   | cões Automáticas                                                                                                    | Remoto                                                             |
|---------------|----------------------------------------------------------------------------------------------------|----------------------------------------------------------------------------|----------------------------------------------------------------------------------------------------|--------------------------------------------------------------------|
| Geral         | Nome do co                                                                                                    | mputador                                                                   | Hardware                                                                                                    | Avançado                                                           |
| Gerenciad     | or de dispositivos                                                                                                    |                                                                            |                                                                                                    |                                                                    |
| ) چچ          | ) Gerenciador de                                                                                                    | dispositivos                                                               | ista todos os disposi                                                                                                    | itivos de                                                          |
| × 1           | nardware instalad                                                                                                    | os no compui<br>Malquer dispo                                              | ador. Use-o para all<br>visitivo                                                                                                    | erar as                                                            |
| ,             |                                                                                                    | adiquer dispe                                                              |                                                                                                    |                                                                    |
|               |                                                                                                    |                                                                            | <u>G</u> erenciador de d                                                                                                    | ispositivos                                                        |
| Drivere       |                                                                                                    |                                                                            |                                                                                                    |                                                                    |
| DIIVEIS       |                                                                                                    |                                                                            |                                                                                                    |                                                                    |
| . A           | assinatura de dri                                                                                                    | vers permite                                                               | confirmar a compatit                                                                                                    | oilidade dos                                                       |
|               | assinatura de dri<br>Irivers instalados o                                                                                                    | vers permite<br>com o Windo                                                | confirmar a compatit<br>ws. 0 Windows Upo                                                                                                    | bilidade dos<br>date permite                                       |
|               | assinatura de dri<br>Irivers instalados o<br>onfigurar o modo<br>Ipdate para obter                                                                                  | vers permite<br>com o Windo<br>como o Wind<br>drivers.                     | confirmar a compatit<br>ws. 0 Windows Upo<br>dows se conecta ao                                                                                              | bilidade dos<br>late permite<br>Windows                            |
|               | assinatura de dri<br>irivers instalados o<br>onfigurar o modo<br>Ipdate para obter                                                                                  | vers permite<br>com o Windo<br>como o Wind<br>drivers.                     | confirmar a compatit<br>ws. 0 Windows Upo<br>dows se conecta ao                                                                                              | pilidade dos<br>Jate permite<br>Windows                            |
|               | assinatura de dri<br>Irivers instalados o<br>onfigurar o modo<br>Ipdate para obter<br>A <u>s</u> sinatura de                                                        | vers permite<br>com o Windo<br>como o Wind<br>drivers.                     | confirmar a compatit<br>ws. 0 Windows Upo<br>lows se conecta ao<br><u>W</u> indows Up                                                                        | pilidade dos<br>date permite<br>Windows<br>date                    |
| A d<br>c<br>U | assinatura de dri<br>Irivers instalados o<br>onfigurar o modo<br>Ipdate para obter<br>A <u>s</u> sinatura de<br>ardware                                             | vers permite<br>com o Windo<br>como o Wind<br>drivers.<br>driver           | confirmar a compatit<br>ws. 0 Windows Upo<br>lows se conecta ao<br><u>W</u> indows Up                                                                        | bilidade dos<br>date permite<br>Windows<br>idate                   |
| Perfis de h   | assinatura de dri<br>Irivers instalados o<br>onfigurar o modo<br>Ipdate para obter<br>Assinatura de<br>ardware<br>Ds Perfis de hardi                                | vers permite<br>com o Windo<br>como o Wind<br>drivers.                     | confirmar a compatit<br>ws. D Windows Upp<br>lows se conecta ao<br><u>W</u> indows Up                                                                        | bilidade dos<br>Jate permite<br>Windows<br>Idate                   |
| Perfis de h   | assinatura de dri<br>Irivers instalados o<br>configurar o modo<br>Ipdate para obter<br>A <u>s</u> sinatura de<br>ardware<br>Ds Perfis de hardw<br>armazenar diferen | vers permite<br>com o Windo<br>como o Wind<br>drivers.<br>e driver         | confirmar a compatità<br>ws. D Windows Upp<br>lows se conecta ao<br><u>Windows Up</u><br>n um meio de config<br>ções de hardware.                            | pilidade dos<br>late permite<br>Windows<br>date                    |
| Perfis de h   | , assinatura de dri<br>rivers instalados (<br>onfigurar o modo<br>Ipdate para obter<br>Agsinatura de<br>ardware<br>Ds Perfis de hardv<br>armazenar diferen          | vers permite<br>com o Windo<br>como o Windo<br>drivers.<br>e driver        | confirmar a compatità<br>ws. D Windows Upp<br>lows se conecta ao<br><u>Windows Up</u><br>n um meio de config<br>ções de hardware.                            | ilidade dos<br>late permite<br>Windows<br>idate                    |
| Perfis de h   | x assinatura de dri<br>rivrers instalados y<br>onfigurar o modo<br>Ipdate para obter<br>Agsinatura de<br>ardware<br>Js Perfis de hard<br>armazenar diferen          | vers permite<br>com o Windo<br>como o Wind<br>drivers.<br>driver<br>driver | confirmar a compatib<br>ws. D Windows Upo<br>lows se conecta ao<br><u>W</u> indows Up<br>n um meio de config<br>ções de hardware.<br><u>P</u> erfis de hard  | ilidade dos<br>late permite<br>Windows<br>idate<br>urar e<br>dware |
| Perfis de h   | x assinatura de dri<br>rivrers instalados y<br>onfigura o modo<br>Ipdate para obter<br>Agsinatura de<br>ardware<br>3s Perfis de harda<br>armazenar diferen          | vers permite :<br>com o Windo<br>como o Wind<br>drivers.<br>: driver       | confirmar a competiti<br>ws. D Windows Upo<br>lows se conecta ao<br><u>W</u> indows Up<br>n um meio de config<br>ções de hardware.<br><u>P</u> erfis de hard | oliidade dos<br>Bate permite<br>Windows<br>Idate                   |

5. No Gerenciador de dispositivos, clique em Portas COM E LPT e verifique se o item aparece na porta correspondente;

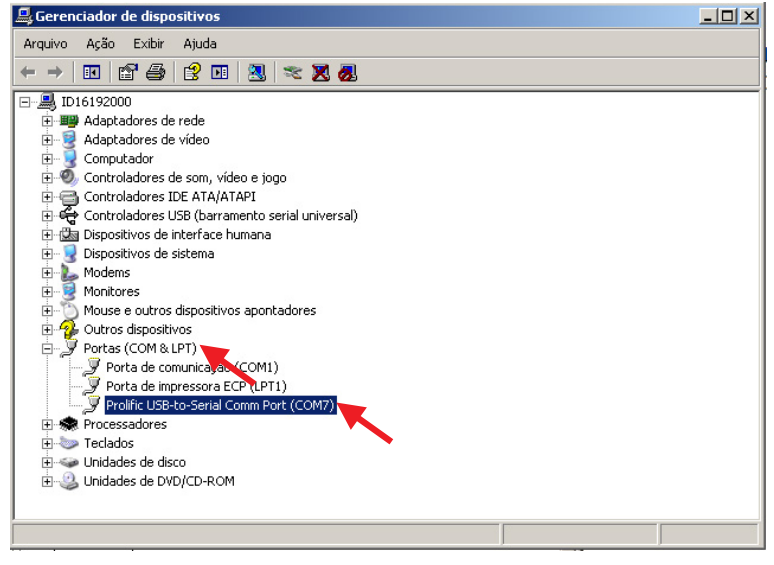

Tela de sistema

## 2. Configuração do novo modem

Para configurar o novo modem, conecte o cabo USB no Celular fixo GSM e a outra ponta na porta USB configurada previamente. O Celular fixo GSM deve estar ligado e com o monofone fora do gancho. Na sequência, realize o procedimento:

**Obs.:** para o Telefone celular fixo CF 5002 (Dual SIM Card/2 Chips) é necessário selecionar o cartão SIM pelo qual será realizado a conexão GPRS. Para configuração acesse Menu>Configurações>Telefone>GPRS, selecione o SIM pelo qual será feita a conexão GPRS e pressione OK para confirmar;

1. No painel de controle do seu sistema operacional, acesse *Opções de telefone e modem*. Selecione a aba *Modems* e pressione *Adicionar* para iniciar a configuração manual do novo modem;

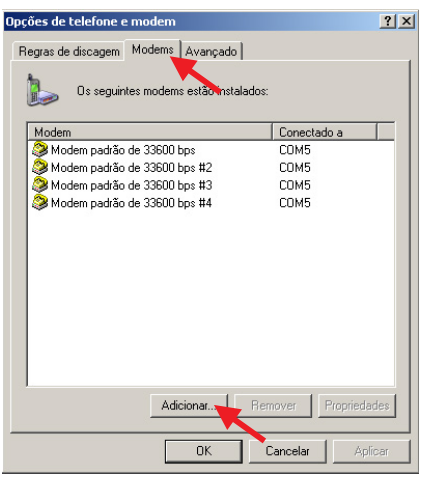

Tela inicial modems

- 2. Seu sistema operacional irá automaticamente abrir o Assistente para adicionar hardware. Siga os passos de instalação do novo modem;
- 3. Marque a opção Não detectar o modem. Vou selecioná-lo em uma lista e pressione Avançar;

| Assistente para adicionar hardware                                                                                                    |                                                                                                    |
|----------------------------------------------------------------------------------------------------|----------------------------------------------------------------------------------------------------|
| Instalar novo modem<br>Deseja que o Windows detecte o modem?                                                                                                    |                                                                                                    |
| <ul> <li>O Windows tentará a de continuar, você de de continuar, você de ligado, se ele computador.</li> <li>Centificar-se de ligado, se ele computador.</li> <li>Encerrar todos possam estar o Clique em 'Avançar' o Viño detectar o m</li> </ul> | gora detectar seu modem. Antes<br>eve:<br>e que o modem está<br>estiver conectado ao<br>e os programas que<br>usando o modem.<br>uuando estiver pronto para continuar.<br>odem. Vou selecioná-lo em uma lista. |
|                                                                                                    | < Voltar Avançar Cancelar                                                                                                    |

Tela inicial de instalação do modem

4. Na opção Fabricante selecione Tipo de modem padrão e a na opção Modelos selecione Modem padrão de 33600 bps e pressione Avançar;

| Assistente para adicionar hardware                                                                                                    |        |
|----------------------------------------------------------------------------------------------------|--------|
| Instalar novo modem                                                                                                    |        |
| Clique no fabricante e no modelo de seu modem. Caso o modem não esteja na lista ou você possua um disco de instalação, clique em 'Com disco'.                                                                                                    |        |
| Fabricante       Modelos         (Tipos de modem padrão)       Modem padrão de 28800 bps         Modem padrão de 33600 bps       Modem padrão de 56000 bps         Modem padrão de 9600 bps       Image: Comparticipation of the second second sec |        |
| Este driver foi assinado digitalmente.         Com disco           Explicar por que a assinatura de driver é importante         Com disco                                                                                                    |        |
| < Voltar Avançar Car                                                                                                    | ncelar |

Tela opção de fabricantes e modems

5. Selecione a porta COM que o seu cabo USB foi instalado. Lembrando que nesse exemplo foi a COM7, selecione a COM7 e pressione Avançar;

| Assistente para adicionar l                           | hardware                                                                                                    |
|-------------------------------------------------------|----------------------------------------------------------------------------------------------------|
| <b>Instalar novo modem</b><br>Selecione a(s) porta(s) | em que deseja instalar o modem.                                                                                                    |
|                                                       | Você selecionou o seguinte modem:<br>Modem padrão de 33600 bps<br>Em que portas deseja instalá-lo?<br>O Todas as portas<br>O Portas selecionadas<br>COM1<br>COM7 |
|                                                       | < Voltar Avançar Cancelar                                                                                                    |

Tela de selecionar porta COM

6. Pressione Concluir para finalizar instalação do novo modem;

| Assistente para adicionar l                         | nardware                                                                                                    |
|-----------------------------------------------------|----------------------------------------------------------------------------------------------------|
| <b>Instalar novo modem</b><br>A instalação do moden | n foi concluídal                                                                                                    |
|                                                     | O modem foi configurado com êxito.<br>Para alterar as configurações, clique duas vezes no ícone<br>'Opções de telefone e modem' no 'Painel de controle',<br>clique na guia 'Modems', selecione este modem e clique<br>em 'Propriedades'. |
|                                                     | < Voltar <b>Concluir</b> Cancelar                                                                                                    |

Tela de instalação concluída

7. Na lista de modems instalados será exibido o modem configurado;

| Opções de telefone e modem            | <u>? ×</u>         |
|---------------------------------------|--------------------|
| Regras de discagem Modems Avançado    |                    |
| Os seguintes modems estão instalados: |                    |
| Modem                                 | Conectado a        |
| 😂 Modem padrão de 33600 bps           | COM5               |
| Modem padrão de 33600 bps #2          | COM5               |
| 🍣 Modem padrão de 33600 bps #3        | COM5               |
| Modem padrão de 33600 bps #4          | COM5               |
| Modem padrão de 33600 bps #5          | СОМ7               |
|                                       |                    |
| Adicionar Ren                         | nover Propriedades |
| ОК                                    | Cancelar Aplicar   |

Tela inicial modems

8. Selecione o modem configurado e pressione *Propriedades*. Selecione a aba *Diagnóstico* e pressione *Consultar modem*. Se o modem responder ao diagnóstico sua instalação foi realizada com sucesso. Caso o modem não responda, desligue o telefone e ligue-o novamente, refaça a consulta. Importante ressaltar que o monofone deve estar fora da base (o gancho não pode estar pressionado).

| Propriedades de Modem padrão de 33600 bps #5                                                                                                    | <u>? ×</u> |
|----------------------------------------------------------------------------------------------------|------------|
| Geral Modem Diagnóstico Avançadas Driver<br>Informações sobre o modem<br>Campo Valor<br>Identificação do hardware mdmgen336                                                                          |            |
| Comando       Resposta         ATQ0V1E0       Éxito         AT+GMM       SIMCOM_SIM300W/         AT+FCLASS=?       +FCLASS: (0-1)         AT#CLS=?       COMANDO SEM SUPORTE         Consultar modem |            |
| OK Can                                                                                                    | :elar      |

Tela de diagnóstico

9. Selecione a aba *Avançadas* e configure o comando AT com as informações de APN do seu provedor, pressione *Ok* para confirmar configurações. Seguem exemplos para os principais provedores.

Atenção: os dados devem ser digitados manualmente respeitando letras maiúsculas, minúsculas e pontuações. Não utilize o recurso "copiar e colar".

- » Operadora TIM: AT+CGDCONT=1,"IP","tim.br"
- » Operadora VIVO: AT+CGDCONT=1," IP", "zap.vivo.com.br"
- » Operadora OI: AT+CGDCONT=1,"IP","gprs.oi.com.br"
- » Operadora CLARO: AT+CGDCONT=1,"IP","claro.com.br"
- » Operadora CTBC: AT+CGDCONT=1,"IP","ctbc.br"

Obs.: essas informações podem ser alteradas por seu provedor. Consulte seu provedor para confirmar os dados.

| Propriedades de Modem padrão de 33600 bps #5                  | ? × |
|---------------------------------------------------------------|-----|
| Geral Modem Diagnóstico Avançadas Driver                      |     |
| Configurações extras<br>Comandos adicionais de inicialização: |     |
| AT+CGDCONT=1,"IP","tim.br"                                    |     |
|                                                               |     |
|                                                               |     |
|                                                               |     |
|                                                               |     |
|                                                               |     |
|                                                               |     |
|                                                               |     |
|                                                               |     |
| Alterar preferências padrão                                   |     |
|                                                               |     |
|                                                               |     |
| UK Lance                                                      | lar |

Tela de configuração APN

**Atenção:** caso o campo *Comandos adicionais de inicialização* não esteja acessível, conforme imagem a seguir, clique na aba *Geral*, como no exemplo, em seguida *Alterar Configurações*, o sistema operacional habilitará automaticamente este campo.

| 🕉 Prop                  | riedades de Modem padrão de 33600 bps                                                                                                    |
|-------------------------|----------------------------------------------------------------------------------------------------|
| Geral                   | Modem Diagnóstico Avançadas Driver Detalhes                                                                                                    |
| Con                     | figurações extras                                                                                                    |
| Cor                     | mandos adicionais de inicialização:                                                                                                    |
|                         |                                                                                                    |
| Os<br>info<br>mo<br>par | comandos de inicialização podem fazer com que<br>omações sigilosas sejam divulgadas no log do<br>dem. Consulte o manual de instruções do modem<br>a obter mais detalhes. |
|                         |                                                                                                    |
|                         |                                                                                                    |
|                         |                                                                                                    |
|                         | Alterar preferências padrão                                                                                                    |
|                         |                                                                                                    |
|                         | OK Cancelar                                                                                                    |
|                         |                                                                                                    |

Tela de configuração APN

| Geral   Modem   Diagnó   | istico   Avançadas   Driver   Detalhes  <br>de 33600 bps |
|--------------------------|----------------------------------------------------------|
| Tipo de dispositivo:     | Modems                                                   |
| Fabricante:              | (Tipos de modem padrão)                                  |
| Local:                   | Desconhecido                                             |
| Este dispositivo está fi | uncionando corretamente.                                 |
| Este dispositivo está f  | uncionando corretamente.                                 |
| Este dispositivo está f  | uncionando corretamente.                                 |

Tela inicial propriedades do modem

| Propriedades de Modem padrão de 33600 bps                                                                                                    |
|----------------------------------------------------------------------------------------------------|
| Geral   Modem   Diagnóstico Avançadas   Driver   Detalhes                                                                                                    |
| Configurações extras<br>Comandos adicionais de inicialização:<br>Os comandos de inicialização podem fazer com que<br>informações sigilosas sejam divulgadas no log do<br>modem. Consulte o manual de instruções do modem<br>para obter mais detalhes. |
| Alterar preferências padrão                                                                                                    |
| OK Cancelar                                                                                                    |

Tela de configuração APN

## 3. Configuração do discador

Para configurar o discador, siga o procedimento:

1. No Painel de controle do seu sistema operacional, acesse *Conexões de rede*, em seguida, *Assistente para novas conexões* e pressione *Avançar;* 

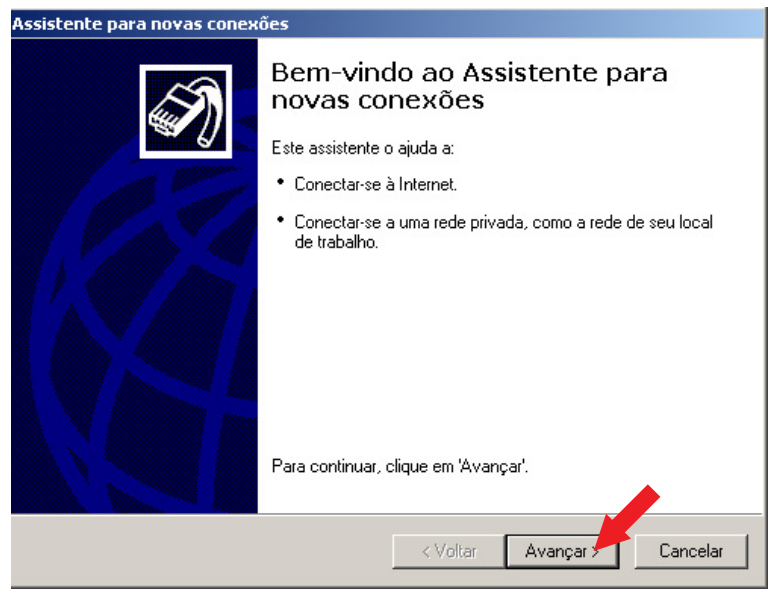

Tela assistente para novas conexões

2. Na opção Tipo de conexão de rede selecione a opção Conectar-me à internet e clique em Avançar;

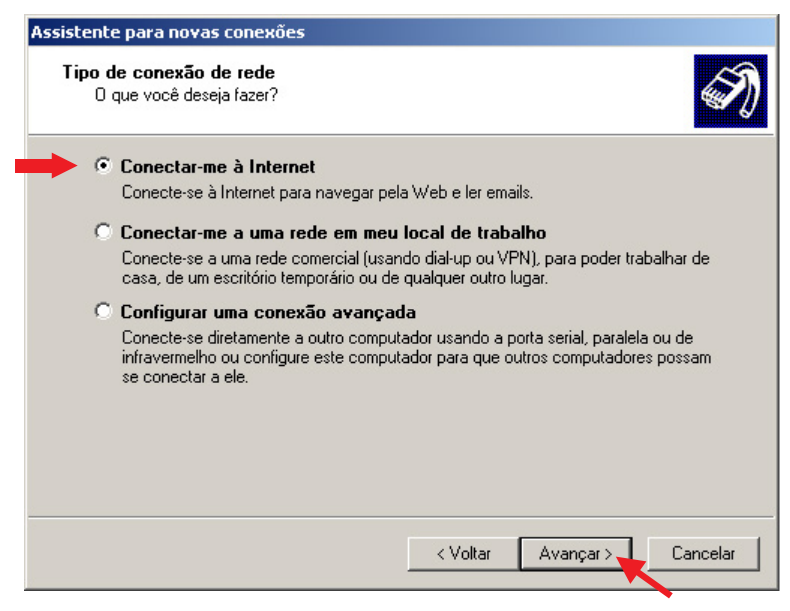

Tela tipo de conexão de rede

3. Na opção Preparação selecione configurar minha conexão manualmente e clique em Avançar;

| Assistente para novas conexões                                                                                                    |
|----------------------------------------------------------------------------------------------------|
| Preparação<br>O assistente está se preparando para configurar a sua conexão com a Internet.                                                                                                    |
| Como você deseja se conectar à Internet?                                                                                                    |
| C Escolher um provedor em uma lista                                                                                                    |
| 🛑 💿 Configurar minha conexão manualmente                                                                                                    |
| Para usar uma conexão dial-up, você precisa de um nome de conta, uma senha<br>e o número de telefone do provedor de serviços de Internet. Para usar uma<br>conta de banda larga, você não precisa do número de telefone. |
| C Usar o CD do provedor de serviços de Internet                                                                                                    |
|                                                                                                    |
|                                                                                                    |
|                                                                                                    |
|                                                                                                    |
| < Voltar Avançar > Cancelar                                                                                                    |
|                                                                                                    |

Tela Preparação

4. Marque a opção Conectar-me usando um modem dial-up e pressione Avançar;

| Assistente para novas conexões                                                                                                    |
|----------------------------------------------------------------------------------------------------|
| Conexão com a Internet<br>Como você deseja se conectar à Internet?                                                                                                    |
| • Conectar-me usando um modem dial-up                                                                                                    |
| Este tipo de conexão usa um modem e uma linha telefônica normal ou ISDN.                                                                                                    |
| Conectar-me usando uma conexão de banda larga que exija um nome<br>de usuário e uma senha<br>Esta é uma conexão de alta velocidade com um modem a cabo ou DSL. Seu<br>provedor de serviços de Internet pode se referir a esse tipo de conexão como PPPoE. |
| Conectar-me usando uma conexão de banda larga sempre ativa<br>Esta é uma conexão de alta velocidade com um modem a cabo, linha de assinante<br>digital (DSL) ou conexão de rede local. Ela está sempre ativa e não requer que<br>você se conecte.         |
| < Voltar Avançar≻, Cancelar                                                                                                    |

Tela conexão com a Internet

5. Caso exista mais de um modem instalado no PC, será necessário marcar o modem que será utilizado nesta nova conexão, marque o modem configurado anteriormente e pressione *Avançar*;

| Selecionar um dispositivo<br>Este é o dispositivo que será usado para estabelecer a conexão. | I)   |
|----------------------------------------------------------------------------------------------|------|
| Há mais de um dispositivo de rede dial-up no computador.                                     |      |
| Selecione os dispositivos a serem usados na conexão:                                         |      |
| 🗖 🧶 Modem - Modem padrão de 33600 bps #2 (CDM5)                                              |      |
| 🗆 🁰 Modem - Modem padrão de 33600 bps #3 (COM5)                                              |      |
| Modem - Modem padrão de 33600 bps #4 (COM5)                                                  |      |
| Modem - Modem padrão de 33600 bps #5 (COM7)                                                  |      |
| Modem - Modem padrão de 33600 bps (COM5)                                                     |      |
|                                                                                              |      |
|                                                                                              |      |
|                                                                                              |      |
|                                                                                              |      |
|                                                                                              |      |
|                                                                                              |      |
| < Voltar Avancar Cano                                                                        | elar |
| t rotal Prança / Care                                                                        |      |

Tela selecionar um dispositivo (modem)

6. Configure um nome para conexão (exemplo: CRC 10, CRC 40, CF 4000 e CF 5002) e pressione Avançar;

| Assistente para novas conexões                                                           |           |
|------------------------------------------------------------------------------------------|-----------|
| Nome da conexão<br>Qual é o nome do serviço que fornece sua conexão com a Internet?      | Ì         |
| Digite o nome do provedor de serviços de Internet na caixa a seguir.<br>Nome do provedor |           |
| O nome que você digitar aqui será o nome da conexão sendo criada.                        |           |
|                                                                                          |           |
|                                                                                          |           |
|                                                                                          | Country 1 |
| < Voltar Avançar                                                                         |           |

Tela nome da conexão

7. Configure o número que será discado na conexão e pressione Avançar;

| Assistente para novas conexões                                                                                               |                                                                                                    |
|----------------------------------------------------------------------------------------------------|----------------------------------------------------------------------------------------------------|
| Telefone a ser discado<br>Qual é o número de telefone do seu prover                                                          | dor de serviços de Internet?                                                                                |
| Digite abaixo o número de telefone.                                                                                          |                                                                                                    |
| Telefone:                                                                                                    |                                                                                                    |
| *99***1#                                                                                                    |                                                                                                    |
|                                                                                                    |                                                                                                    |
|                                                                                                    |                                                                                                    |
| T alvez seja necessário incluir "0" ou o c<br>certeza da necessidade de números adi<br>Se você ouvir o ruído do modem, o núm | ódigo de área, ou ambos. Se não tiver<br>sionais, disque o número de telefone.<br>ero discado está correto. |
|                                                                                                    | < Voltar Avançar Cancelar                                                                                   |

Tela telefone a ser discado "Código do serviço"

#### Dados dos principais provedores

| Operadora | Nome de Usuário | Senha  | Código do Serviço | APN             |
|-----------|-----------------|--------|-------------------|-----------------|
| TIM       | tim             | tim    | *99***1#          | tim.br          |
| VIVO      | vivo            | vivo   | *99#              | zap.vivo.com.br |
| OI / BRT  | oioi            | oioioi | *99***1#          | gprs.oi.com.br  |
| CLARO     | claro           | claro  | *99***1#          | claro.com.br    |
| CTBC      | ctbc            | 1212   | *99***1#          | ctbc.br         |

**Obs.:** essas informações podem ser alteradas por seu provedor, então é importante sempre consultá-lo para confirmação.

8. Configure Nome do usuário, Senha, Confirmar senha e pressione Avançar;

| Assistente para novas conexões                                                                                                    |  |  |
|----------------------------------------------------------------------------------------------------|--|--|
| Informações de conta na Internet<br>Você precisará de um nome de conta e senha para acessar sua conta na Internet.                                                                                                    |  |  |
| Digite um nome de conta e senha de um provedor de serviços de Internet. Anote essas<br>informações e guarde-as em local seguro. (Se você tiver se esquecido do nome de conta<br>ou senha, contate o provedor de serviços de Internet.) |  |  |
| Nome de usuário: tim                                                                                                    |  |  |
| Senha:                                                                                                    |  |  |
| Confirmar senha:                                                                                                    |  |  |
| Usar este nome de conta e senha quando qualquer usuário se conectar à Internet deste computador                                                                                                    |  |  |
| 🔽 Tornar esta a conexão padrão com a Internet                                                                                                    |  |  |
|                                                                                                    |  |  |
|                                                                                                    |  |  |
| < Voltar Avançar Cancelar                                                                                                    |  |  |

Tela dados do provedor

9. Marque a opção Adicionar um atalho para conexão à área de trabalho e pressione Concluir para finalizar configuração da nova conexão;

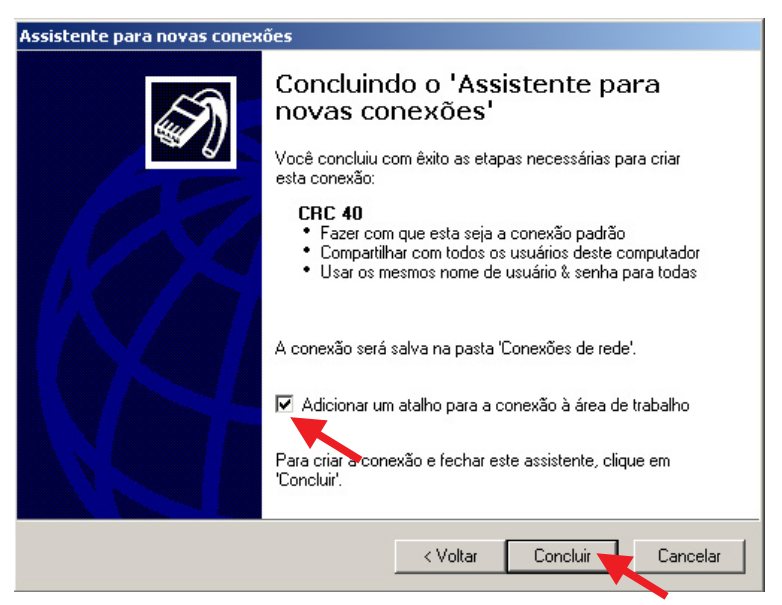

Tela concluindo o "Assistente para novas conexões"

Acesse o discador através do atalho que foi criado na área de trabalho. Pressione *Discar* para iniciar conexão GPRS com provedor. Importante ressaltar que o monofone deve estar fora da base (o gancho não pode estar pressionado).

**Atenção:** caso apresente falha na conexão, insira o monofone na base e retire-o, em seguida, pressione *Discar* para iniciar conexão GPRS. Verifique suas configurações e certifique-se de possuir créditos ativos.

| Conectar CRC 40                                                                                                    |
|----------------------------------------------------------------------------------------------------|
|                                                                                                    |
| Nome de tim<br>usuário: •••                                                                                                    |
| <ul> <li>Salvar este nome de usuário e esta senha para estes usuários:</li> <li>C Somente eu</li> <li>C Qualquer pessoa que usa este computador</li> </ul> |
| Discar: *99***1#                                                                                                    |
| Discar Cancelar Propriedades Ajuda                                                                                                    |

Tela de configuração dos dados do provedor

Windows, Windows XP, Windows Vista, Windows 7, Windows 8 e Internet Explorer são marcas registradas ou marcas comerciais da Microsoft Corporation nos Estados Unidos ou em outros países ou regiões.

# intelbras

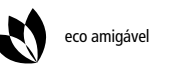

uma

uma das melhores empresas para se trabalhar

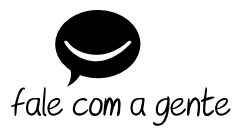

Suporte a clientes: (48) 2106 0006 Contato e chat: www.intelbras.com.br/suporte Sugestões, reclamações e rede autorizada: 0800 7042767

Intelbras S/A – Indústria de Telecomunicação Eletrônica Brasileira Rodovia BR 101, km 210 - Área Industrial - São José/SC - 88104-800 www.intelbras.com.br